## 第5章

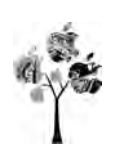

# Testbench 及其仿真

## 5.1 Testbench 设计

#### 5.1.1 Testbench 简介

Testbench 是一种验证工具。首先,大部分设计都需要输入输出。但是在软环境中没 有激励输入,也不会对设计的输出正确性进行评估。那么需要有模拟实际环境的输入激励 和输出校验的一种"虚拟平台"出现了。在这个平台上可以对设计从软件层面上进行分析和 校验,这个就是 Testbench 的含义。

Testbench 包含两部分。

(1)激励生成。这部分只用来生成输出而自己没有输入。生成的激励信号通过用户的 设计输入端口进行互连。这里的激励,都是预先设想好的,比如根据某个协议或者某种通信 方式传递。

(2)输出校验。即接收设计的输入,然后通过校验,找出对应的问题。通俗地讲,就是 利用 Testbench 把自己解脱出来,让软件来帮助自己找错误,并以打印、通知等方式来了解 设计的正确性。

设计与验证框图如图 5-1 所示。

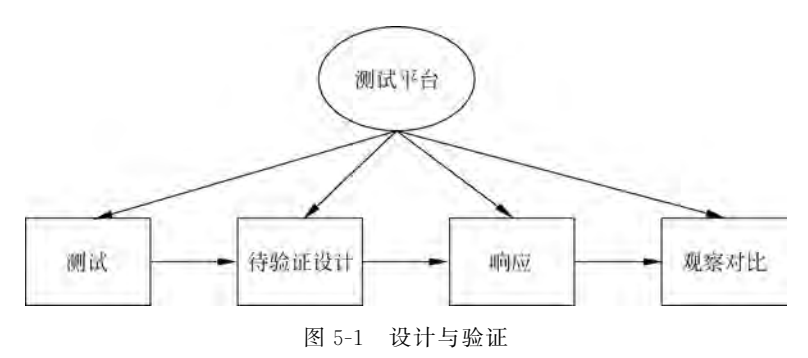

如图 5-2 所示,测试结果不仅可以通过观察、对比波形来验证,而且可以灵活地使用脚

本命令将有用的输出信息打印到终端或者产生文本进行观察,也可以写一段代码自动比较输出结果。总之,Testbench的设计是多种多样的,它的语法也是很随意的,不像 RTL 级设计代码那么严格,很多高级的语法都可以在脚本中使用。因为它不需要实现到硬件中,是运行在 PC 上的一段脚本。但是,使用 Verilog 的验证脚本也有很多需要设计者留意的地方,它是一种基于硬件语言又服务于软件测试的语言,不过,只要掌握好了 Verilog 语言的关键点,是可以更好地利用它来满足设计验证。

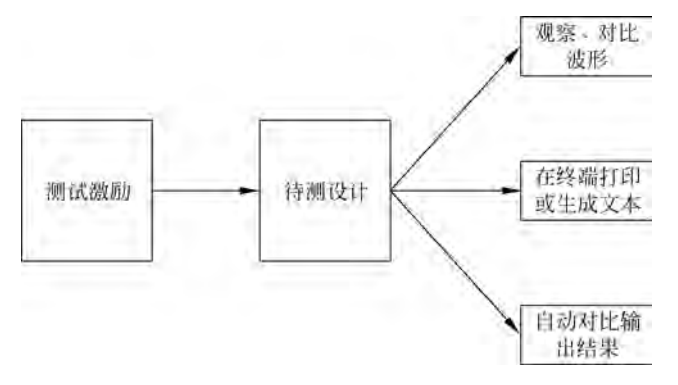

图 5-2 验证输出

#### 5.1.2 Testbench 的搭建

Verilog 硬件描述语言在数字电路的设计中使用非常普遍, 无论是哪种语言,仿真都是必不可少的。随着设计复杂度的提高,仿真工具的重要性也越来越凸显。在一些小的设计中,用 Testbench来进行仿真是一个不错的选择。VHDL与 Verilog 语 言的语法规则不同,它们的 Testbench 的具体写法也不同,但是 基本结构大体相似。在 VHDL 的仿真文件中应包含以下几点: 实体和结构体声明、信号声明、顶层设计实例化、提供激励; Verilog 的仿真文件应包括模块声明、信号声明、顶层设计实例 化、提供激励。Verilog 在设计中使用更普遍,这里以 Verilog 的 仿真模型为例进行介绍,如图 5-3 所示。 module test\_bench: // 端口声明语句 // 输入reg, 输出wire initial begin // 产生时钟信号 end initial begin // 提供激励源 end // 例化语句, 例化测试块 endmodule

图 5-3 Verilog 的仿真模型

#### 5.2 ModelSim 介绍及仿真

#### 5.2.1 ModelSim 简介

Mentor 公司的 ModelSim 软件是业界最优秀的 HDL 语言仿真软件之一。它提供个性化图形界面和用户接口,编译仿真速度快,而且所编译的代码与平台无关,是 FPGA/ASIC 设计的首选仿真软件。

仿真的主要目的是验证功能是否与设想的一致。仿真分为功能仿真和时序仿真,功能 仿真是不带芯片时间延迟的仿真方法,主要用来验证功能;时序仿真加入了时间延迟,可以 考查在一定条件下功能是否符合设想。

#### 5.2.2 ModelSim 仿真

如图 5-4 所示,打开 ModelSim 软件,新建一个 Library。 如图 5-5 所示,给新建的 Library 命名。

| M ModelSim SE-64 10,5<br>File Edit View Compile | Simulate Add Library Too   | ols Layou |
|-------------------------------------------------|----------------------------|-----------|
| tiew                                            | Folder                     | Help      |
| Open                                            | Source +                   | 1.1.1     |
| Load                                            | Project                    |           |
| Clase                                           | Ubrary                     | -         |
| Import .                                        | Debug Archive              |           |
| Export                                          | Results Analysis Database, |           |
| Save Citl+5                                     | HODE TECHT has an          |           |
| Save As:                                        | \$MODEL_TECH//mfact        |           |

图 5-4 File→New→Library 菜单命令

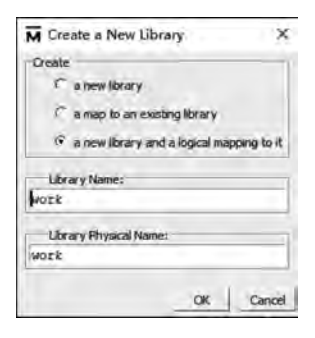

图 5-5 给 Library 命名

如图 5-6 和图 5-7 所示,新建一个工程,并给工程命名。

| ile Edit View | Compile | Simulate Add Library Tool |
|---------------|---------|---------------------------|
| New           |         | Folder                    |
| Open          |         | Source +                  |
| Load.         |         | Proyect                   |
| Clase         |         | Library                   |
| Import        |         | Debug Anthrea             |
| Export        |         | Results Analyse Database  |
| Save          | C01+5   | Process Trout Anno        |
| Save As       |         | MODEL_TECH//eee_env       |

图 5-6 File→New→Project 菜单命令

在如图 5-8 所示的界面,单击 Close 按钮。 如图 5-9 所示,新建一个 Verilog 文件。

如图 5-10 所示,进入主程序,下面以全加器为例介绍。 编辑完成后,单击保存按钮。文件名要与 module 后面的名称相同,文件扩展名改为.v。

如图 5-11 所示,再新建一个测试文件,步骤同上面新 建的主程序文件,文件扩展名改为.vt。

如图 5-12 所示,添加文件,再编译文件。先右击左边

| M Create Project                     |          | ×          |
|--------------------------------------|----------|------------|
| Project Name                         |          | _          |
| work                                 |          | _          |
| Project Location                     | _        | _          |
| C:/modeltech64_10.5/examples         |          | Browse,    |
| Default Library Name                 |          |            |
| work                                 |          | _          |
| Copy Settings From                   | -        | -          |
| 0.5/examples/modelsim.ini            | Brow     | SE.        |
| Copy Library Mappings      C Referen | ce Ubrar | y Mappings |
|                                      | OK       | Cancel     |

图 5-7 给工程命名

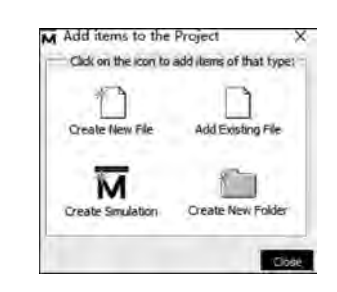

图 5-8 Add items to the Project 界面

| File Edit View | Compile | Simulate Add Library      | Tools Layout Bookmarks |
|----------------|---------|---------------------------|------------------------|
| THEY           | ۲       | Folder                    | Heln M                 |
| Open           |         | Source                    | HI VHOL                |
| Load           |         | Project                   | 6) Venlog              |
| Close          |         | Library                   | h SystemVerlog         |
| Import         |         | Debug Archive             | Do                     |
| Export         |         | Results Analysis Database | . E Other              |

图 5-9 File→New→Source→Verilog 菜单命令

| 圖.    | 6655 X 10822 0.4 5   X                 | 0 |
|-------|----------------------------------------|---|
| 晭.    | 4.5A.4                                 |   |
| Fo/te | st/top.V - Default *                   | _ |
| Ln#   |                                        |   |
| L     | El module top(cin, a, b, sum, count) ; |   |
| 2     | input cin ;                            |   |
| 3     | input a ;                              |   |
| -4    | input b ;                              |   |
| 5     | output sum ;                           |   |
| 6     | output count ;                         |   |
| 7     | assign {count, sum} = a + b + cin ;    |   |
| 3     | endmodule                              |   |

图 5-10 编写程序窗口

空白处,选择 Add to Project→Existing File 命令。

| Ln# | and the second second sec |
|-----|----------------------------------------------------------------------------------------------------|
| 1   | `timescale 1 ns/1 ns                                                                                                    |
| 2   | [module top_tb() ;                                                                                                    |
| 3   | reg a ;                                                                                                    |
| 4   | reg b ;                                                                                                    |
| 5   | reg cin ;                                                                                                    |
| 6   | wire sum ;                                                                                                    |
| 7   | wire count ;                                                                                                    |
| 8   | initial                                                                                                    |
| 9   | 白 begin                                                                                                    |
| 10  | a = 0 ;                                                                                                    |
| 11  | b = 0 ;                                                                                                    |
| 12  | cin = 0 ;                                                                                                    |
| 13  | forever                                                                                                    |
| 14  | 🛱 begin                                                                                                    |
| 15  | #([\$random]%100)                                                                                                    |
| 16  | a = ~a ;                                                                                                    |
| 17  | #([frandom]%100)                                                                                                    |
| 18  | b = ~b ;                                                                                                    |
| 19  | #([\$random]%100)                                                                                                    |
| 20  | cin =cin ;                                                                                                    |
| 21  | - end                                                                                                    |
| 22  | - end                                                                                                    |
| 23  | E top t0(.cin(cin),.a(a), .b(b),                                                                                                    |
| 24  | L.sum(sum), .count(count)) ;                                                                                                    |
| 25  | endmodule                                                                                                    |

图 5-11 测试程序窗口

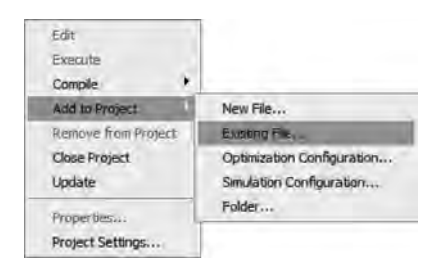

图 5-12 添加文件

146 SPGA开发及应用——基于紫光同创Logos系列器件及Verilog HDL(微课视频版)

如图 5-13 所示,选择刚刚新建的两个文件。按 Ctrl 键可以同时选择两个文件,单击"打 开"按钮。

| The Mane               |                  |                       | Browse |                 |          |
|------------------------|------------------|-----------------------|--------|-----------------|----------|
| Add file at<br>default | type             | Folder<br>Top Level   |        |                 |          |
| Select files           | to add to projec | a                     |        |                 |          |
| 宣携范围(I)                | test             |                       | • +    |                 |          |
| *                      | 名称               |                       |        | 惨波日期            | 美型       |
| 快速访问                   | 14_1_ddr3        | ov5640_hdmi           |        | 2021/4/2 16:50  | 文件夹      |
|                        | cortex_m1        |                       |        | 2021/4/27 12:46 | 文件夹      |
| 100                    | ddr3_core        |                       |        | 2021/4/2 16:11  | 文件夹      |
| PRELING                | M1               |                       |        | 2021/4/7 11:02  | 文件夹      |
| 11                     | project_1        |                       |        | 2021/4/9 12:00  | 文件夹      |
| 库                      | top.v            |                       |        | 2021/6/25 13:21 | V文件      |
|                        | top_tb.vt        |                       |        | 2021/6/25 13:21 | VT 文件    |
| 此电脑                    |                  |                       |        |                 |          |
| 18                     |                  |                       |        |                 |          |
| 网络                     |                  |                       |        |                 |          |
|                        |                  |                       |        | _               |          |
|                        | ate (14 to (14)  | Present Street at any |        | - 1             | 4TT (0)  |
|                        | XH-A(N):         | top.v top_tb.vt       |        | - I L           | 1177 (0) |

图 5-13 文件选择界面

如图 5-14 所示,选择菜单命令 Compile All,若出现两个"√",则说明编译通 过,若出现"×",则说明文件编译出错,双击"×",可以查看错误。

如图 5-15 所示,选择菜单命令 Simulate→Start Simulation,开始仿真。

| Edit                |                     | File Edit View Compile Simulate Add   | Projec   |
|---------------------|---------------------|---------------------------------------|----------|
| Comple              | Compile Selected    | 📓 - 😹 💭 🍮 🍏 🕴 Design Optimizat        | ion      |
| Add to Project      | Comple All          | Start Simulation。<br>Runtime Options  | ••<br>44 |
| Remove from Project | Compile Out-of-Date | (**) st -C:/modelledn64_10.5/exer Run |          |
| Jpdate              | Comple Report       | ▼Name Stat Step<br>top.v ✓ Restart    | *        |
| operties            | Compile Summary     | Real                                  |          |
| roject Settings     | Comple Properties,  | End Simulation                        |          |

如图 5-16 所示,选择 work 库中的 top\_tb,或者测试文件名称,一定不要选中左下角的 Enable optimization 复选框,否则不会出现波形。

| 4.0                 | 1         | Dec.                      |                | -   |
|---------------------|-----------|---------------------------|----------------|-----|
| VName               | Type      | Path                      |                |     |
| - work              | Library   | work                      |                |     |
| M_opt               | Optimized | ÷ .                       |                |     |
| - III top           | Module    | F:/test/top.v             |                |     |
| ] top_th            | Module    | F:/test/top_tb.vt         |                |     |
| the floatfixlb      | Library   | \$MODEL_TECH//fioatfixlib |                |     |
| ieee_env (empty)    | Library   | \$MODEL_TECH//leee_env    |                |     |
| €- III infact       | Library   | \$MODEL_TECH//infact      |                |     |
| • mc2_lib           | Library   | \$MODEL_TECH//mc2_lb      |                |     |
| mgc_ams (empty)     | Library   | \$MODEL_TECH//mgc_ams     |                |     |
| +) mtAvm            | Library   | \$MODEL_TECH//avm         |                |     |
| <u>.</u>            |           |                           |                | +   |
| Design Unit(s)      |           |                           | Resolution     | -   |
| work.top_tb         |           |                           | default        | 2   |
| Optimization        |           |                           | _              | _   |
| Enable entimization |           | Date                      | mitalion Onlin | ni. |

图 5-16 仿真设置

如图 5-17 所示,在弹出的界面中右击测试文件,选择 Add Wave 命令。

如图 5-18 所示,选择菜单命令 Simulate→Run→Run-All,再单击缩小按钮,即可看到波形,仿真结果如图 5-19 所示。

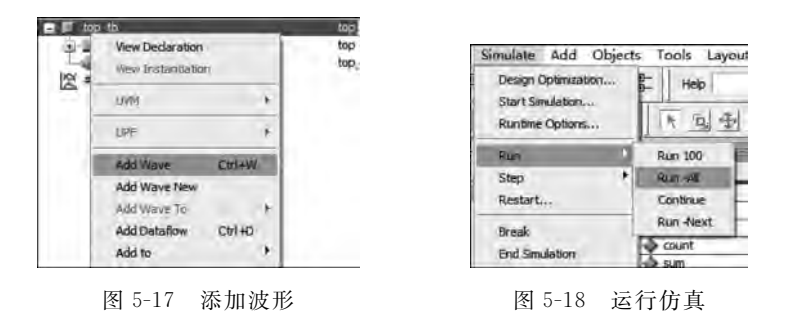

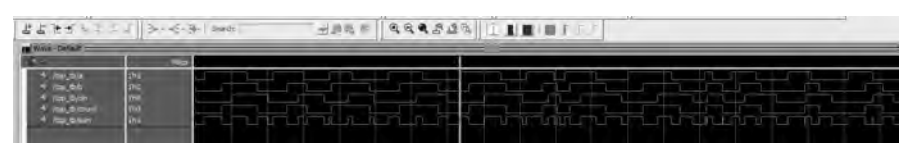

图 5-19 仿真结果

## 5.3 PDS 与 ModelSim 联合仿真

要进行仿真库编译,可在 PDS 主界面选择菜单命令 Tools→Compile Simulation Libraries。在弹出的界面中,按图 5-20 进行路径设置,将编译库 pango\_sim\_libraries 放在 C:/modeltech64\_10.5 仿真软件文件夹下,单击 Compile 按钮即开始编译。

如图 5-21 所示,由于前面没有创建文件夹,所以在这里会弹出询问是否创建文件夹的 提示,单击 Yes 按钮,开始进行编译,编译成功界面如图 5-22 所示。至此,PDS 软件与 ModelSim 就可以进行联合仿真了。

| Simulator:                 | Model5im Similator                                                      | 4           |               |
|----------------------------|-------------------------------------------------------------------------|-------------|---------------|
| Langdage:                  | VeriLog                                                                 | ÷           |               |
| Library:                   | ALL.                                                                    |             |               |
|                            |                                                                         |             |               |
| Compiled Li<br>Simulator H | ibrary Location: i_test/pango_sim_<br>Executable Path: C:/modeltech64_1 | libraries 🔚 | 收 File Editor |

图 5-20 编译库设置

图 5-21 创建文件夹

×

| Compile Simulation Libraries                                                                                                    | 7 3                                                                                                    |
|----------------------------------------------------------------------------------------------------|----------------------------------------------------------------------------------------------------|
| L DOSES PERSI FONDOLLI - 34 SQU DEIDEDE                                                                                                    |                                                                                                    |
| • vlog -incr -f ./filelist_pciegen3_gtp.f -work vsim -sv                                                                                                    | -mfcu                                                                                                    |
| <ul> <li>Manuadi - Therefore and Commutating and the providence of the providence of the providenc</li></ul> | age.sop(21):                                                                                                    |
|                                                                                                    |                                                                                                    |
| Top level modules:                                                                                                    |                                                                                                    |
| • End time: 13:33:53 on Jun 25,2021, Elapsed time: 0:00:                                                                                                    | 609                                                                                                    |
| # Errors: 0, Warnings: 1                                                                                                    |                                                                                                    |
| Model Technology ModelSim SE-64 wlog 10.5 Compiler 201                                                                                                    | 16.02 Feb 13 2016                                                                                                    |
| 5tart time: 13:33:53 on Jun 25,2021                                                                                                    |                                                                                                    |
| 4 vlog -anor/GTP_DORC_DT.vp/GTP_DORPHY_DT.vp/GTP<br>GTP_HSSTMP_LAME_DTT.vp/GTP_HSSTLP_LAME_DT.vp/GTP<br>GTP_HSSTMP_LAME_DTT.vp/GTP_HSSTLP_DT.vp/GTP_HSST_E2_DTT.v<br>GTP_MSS_DT.vp/GTP_PCIMENA2_DTT.vp/GTP_ECIMENA3_DTT.<br>./POA_GODA_X1.vp/kep_gtp_vtap.vp/ddrc_gtp_vtap.vp/<br>hast_gtp_wtap.vp/lpal_gtp_vtap.vp/powerctl_gtp_vtap.<br>-vork_vdim                                                                                                    | P BESTRP RPLL DFT.vp ./<br>STLP_PLL DFT.vp ./<br>vp ./GTP_IOLES_DFT.vp ./<br>.vp ./GTP_RES_CAL_DFT.vp<br>/ddrphy_gtp_wrap.vp ./<br>.vp ./rbcrc_gtp_wrap.vp |
|                                                                                                    |                                                                                                    |
| • Top level modules:                                                                                                    |                                                                                                    |
| • End time: 13:33:55 on Jun 25,2021, Elapsed time: 0:00                                                                                                    | :02                                                                                                    |
| # Errors: D, Warnings: 0                                                                                                    |                                                                                                    |
| Compile libraries succeed.                                                                                                    |                                                                                                    |

图 5-22 编译完成